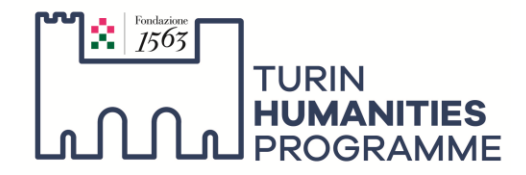

## TURIN HUMANITIES PROGRAMME3rd CALL FOR APPLICATIONS - 2022

Slavery, ethnicity and race in the Mediterranean. Ideas and attitudes from Homer to Columbus (2023-2025)

## INSTRUCTIONS FOR THE COMPILATION OF THE APPLICATION

In order to **start the application**, it is necessary to register by creating a personal profile and choosing a **personal password**.

After filling in the registration form, the candidate will receive via email a confirmation of the registration including the **candidate ID** that will be assigned by the system and the password. The candidate ID and the password will allow to access the **application form**.

The application consists of **five different sections** to be completed:

- Personal details
- Curriculum vitae et studiorum
- References
- Research project
- Additional materials

Each section will be accessible by clicking on the title of the section itself.

It is possible to interrupt the compilation of the application and resume it at a later stage without losing the data previously entered and by accessing the application through the login.

The non-completed sections will be marked with a red circle. When a section is completed in its entirety, the red circle will disappear.

It is possible to edit the information in each section of the application (except for a few information associated to the creation of the personal profile) **until when the application is submitted**.

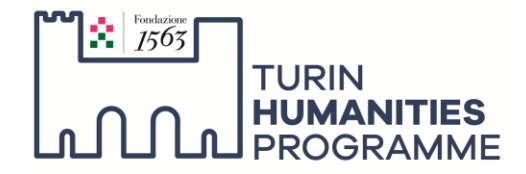

When you upload a file please make sure that the file is within the specified size.

When all the sections are completed, a button that allows to **submit the application** and all the uploaded materials will appear.

After the application has been submitted, it is officially closed and the information of the application cannot be edited and can only be consulted. Therefore it is highly recommended to check that all the information included in the application are correct before submitting the application.

## Only submitted application will be taken into consideration by the referees.

The applications submitted after the deadline of the call will be automatically disregarded.